# Attribuer le droit à un collaborateur de mon entreprise d'utiliser une edémarche au nom de l'entreprise

Après vous être connecté sur <u>https://ge.ch/ginapartners/prestationsPM/</u> avec votre compte d'administration de votre entreprise, voici la marche à suivre :

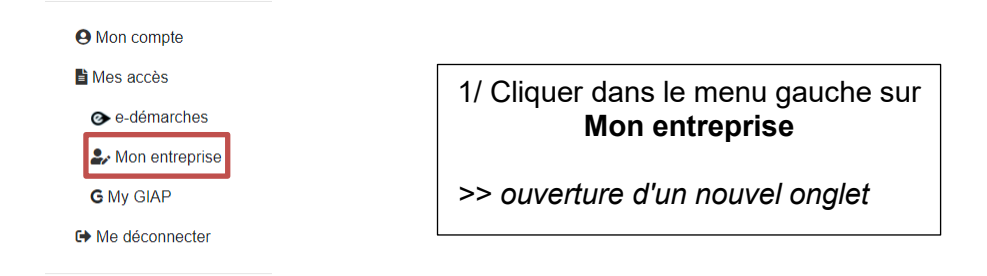

## **PM-Manager**

| 1. | Gérer mon organisation | 4. | Attribue | 2/ Cliquer sur le bouton<br>Gérer mes utilisateurs             |  |
|----|------------------------|----|----------|----------------------------------------------------------------|--|
| 2. | Gérer mes utilisateurs | 5. | Obtenir  | >> affichage en dessous de la liste<br>AEL de votre entreprise |  |
| 3. | Gérer mes prestations  | 6. | Affiche  |                                                                |  |

### GESTIONNAIRES

Modifier les informations

ons Modifier le code courrier

Gérer les gestionnair

#### LISTE DES UTILISATEURS

 Ajouter un nouvel utilisateur
 Liste des utilisateurs

 Les utilisateurs de l'organisation permettent de différencier les accès aux prestations en fonction des activités des collaborateurs de l'organisation.

 Cette page recense les comptes utilisateurs et permet d'éditer leur profil ou encore de les supprimer.

 Cliquer sur le bouton "Editer" Ø pour modifier les informations de l'utilisateur.

 Cliquer sur le bouton "Editer" ¥ pour supprimer définitivement l'utilisateur.

 Filtrage des résultats
 et/ou

|                               | saisii<br>nom | r le début du | saisir le début du<br>prénom |       |  |  |  |  |
|-------------------------------|---------------|---------------|------------------------------|-------|--|--|--|--|
| LISTE DES UTILISATEURS ACTIFS |               |               |                              |       |  |  |  |  |
|                               | Identifiant   | Nom           | Prénom                       | Etat  |  |  |  |  |
| Ø                             | GE-1006127    | TESTEURP      | РМ1 Оср                      | Actif |  |  |  |  |

3/ Cliquer sur l'identifiant du compte pour lequel vous voulez attribuer un droit

>> affichage du détail du compte

#### INFORMATIONS SUR L'UTILISATEUR : GE-1006127

| Ajouter un nouvel utilisateur Liste des utilisateurs               |                              |  |  |  |  |
|--------------------------------------------------------------------|------------------------------|--|--|--|--|
| Tous les champs sont obligatoires                                  |                              |  |  |  |  |
| Nom *                                                              | TESTEURPM1                   |  |  |  |  |
| Prénom *                                                           | Ocp 🕜                        |  |  |  |  |
| Date de naissance *<br>(ex: jj.mm.aaaa)                            | 01.01.1961                   |  |  |  |  |
| Numéro de téléphone *<br>(ex : 41791112233)                        | 41223884431                  |  |  |  |  |
| E-mail *                                                           | OCPTESTEURPM1@yopm           |  |  |  |  |
| Question secrète *                                                 | Pourquoi?                    |  |  |  |  |
| Réponse secrète *                                                  | 0                            |  |  |  |  |
| Authentification                                                   |                              |  |  |  |  |
| Numéro de téléphone d<br>´authentification *<br>(ex : 41791112233) | 41223884431                  |  |  |  |  |
| Mode d'authentification * SMS 〇 Message Vocal 🖲                    |                              |  |  |  |  |
| Cet utilisateur est gestionnaire pour l Oui  Non                   |                              |  |  |  |  |
| Confirmer Annuler Gére                                             | er les accès Renvoi d'e-mail |  |  |  |  |

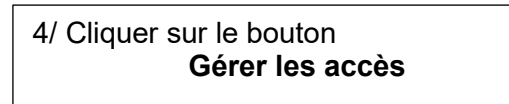

>> affichage de la liste des e-démarches

#### ACCÈS POUR L'UTILISATEUR : GE-1006127

L'attribution des accès aux utilisateurs de l'organisation permet de différencier le rôle des collaborateurs de l 'organisation.

Cette page permet d'affecter des prestations à l'utilisateur sélectionné.

Cocher les prestations souhaitées, à droite de chaque prestation, puis cliquer sur le bouton "Confirmer" en bas de la page.

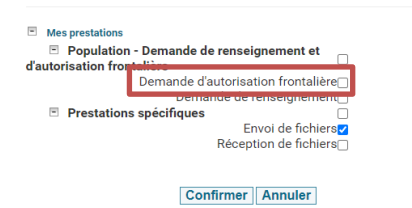

demande d'autorisation frontalière Puis cliquer sur **Confirmer**.

5/ Cocher la case correspondant à la

>> Le collaborateur utilisant le compte sélectionné a le droit d'utiliser la e-démarche au nom de l'entreprise